## Commissioning and Configuration How do I configure a sensor with "rocker" functionality to a sensor with "push-button" functionality in free@home?

Please follow steps below to switch configuration of the sensor:

1. First make sure that the sensor is not linked to a function in the user interface or delete the links between the sensor and the functions.

2. Go to "Device configuration" and choose the right sensor in the list. The best way to find the right sensor is to look for the correct short ID.

3. In the area "Channel selector for sensor" you can change the function of the sensor from "Rocker" to "Pushbutton"

Unique solution ID: #1076 Author: Lina Nord Last update: 2018-01-05 13:02